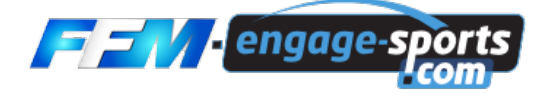

## Enduro des Régions • Championnat de France

Cette manifestation d'enduro est unique dans cette discipline car il s'agit une course en équipe de 3 pilotes. A manifestation unique, processus d'inscription unique... Les inscriptions des équipes à l'Enduro des Régions s'effectue selon le processus dit « d'inscription par un team manager » rendant ainsi possible l'inscription par autrui.

Ce processus permet aux ligues régionales, aux comités départementaux, aux clubs, aux teams, à tout licencié FFM d'inscrire et de payer l'inscription d'une ou plusieurs équipes.

Le team manager doit disposer d'un compte à son nom sur <u>https://ffm.engage-sports.com</u> Chaque pilote de son équipe doit être licencié et posséder un compte renseigné.

**Nota Bene** : La discipline « Enduro » pouvant emprunter des portions de route, les comptes de chacun de vos pilotes doivent être complets : Permis de conduire dans le profil ainsi que tous les champs d'information sur la moto (Année, n° de cadre, Assurance, immatriculation, etc...) Si des champs ne sont pas renseignés, vous ne pourrez pas accéder à l'inscription...L

Une fois votre profil de team manager complété a minima (champs obligatoires marqués d'une astérisque rouge renseignés)

- 1 Dans le menu « Données d'inscription », choisissez l'item « Team »,
- 2 Créer un nouveau team,
- 3 Donnez un nom à votre team,
- 4 Ajoutez une équipe via le bouton « + Ajouter une équipe »,
- 5 Recherchez les 3 équipiers de votre équipe en renseignant leur nom,
- 6 Indiquez leur moto et leur licence,

7 - Répétez l'opération autant de fois qu'il y a d'équipiers dans votre équipe puis enregistrez votre équipe, le plus

gros du travail est fait. Bravo !

8 - Rendez-vous sur la page d'inscription de l'Enduro des Régions : https://ffm.engage-sports.com/enduro-des-

## regions-2021/

- 9 Cliquez sur le bouton d'inscription à la course,
- 10 Cliquer sur le bouton « Inscrire ce team »,
- 11 Choisissez la catégorie de classement vidée (ligue, club, team) et cliquez sur « Inscription --> »,
- 12 Cochez la case signature et suivez le processus jusqu'à son bon terme.

Besoin d'aide ? Un petit mail et nous vous aidons 12/24h et 6j/7 : info@engage-sports.com